## How to find out why an airplane is out for maintenance

From the Schedule Page in Schedule Master , click on the down arrow next to the view box and click on Listby ID\_NO

| Schedule Resource User Info/Policy Messages Reports                                                                                                    |     |
|----------------------------------------------------------------------------------------------------|-----|
|                                                                                                    |     |
| Make a new schedule View your Schedules View your Notifications                                                                                                    |     |
| Display Options Hide<br>Set this as your default display                                                                                                    |     |
| Filter by Date Range                                                                                                    |     |
| Resource     Start     Itoday       [All Resources]     Nov • 14 • 2005 • - •                                                                                                    |     |
| View<br>1-day calendar<br>List by ID_NO<br>List by Date<br>1-day calendar<br>1-day calendar<br>4-day calendar<br>Print version Updated schedule page. Click here to use<br>30-day calendar |     |
| 6am 8a 1-day lesson<br>List by ID_NO_include Canceled pm 4pm 6pm 8pm                                                                                                    | 101 |
| 6433K, C150     List by Date, include Canceled     Cardona                                                                                                    |     |
| € 6203F, C172                                                                                                    |     |
| 3001W, PA28181                                                                                                    |     |
| • 4326N, PA28181                                                                                                    |     |

## Then, click on the button labeled **Refresh Schedules**

| Schedule Reso                                                     | urce                                               | User               | Info/Policy   | Messages | Rej      | ports       |        |     |      |
|-------------------------------------------------------------------|----------------------------------------------------|--------------------|---------------|----------|----------|-------------|--------|-----|------|
| Make a new sche                                                   | dule                                               | View your          | Schedules     | View     | your No  | tifications |        |     |      |
| Display Options Hide<br>Set this as your default disp             | lay                                                |                    |               |          |          |             |        |     |      |
| Filter b                                                          | Filter by Date Range                               |                    |               |          |          |             |        |     |      |
| Resource     Start Stoday       [All Resources]     Nov I 14 2005 |                                                    |                    |               |          |          |             |        |     |      |
|                                                                   | End 💟 today same as start<br>Nov 💌 23 💌 2005 💌 💻 💌 |                    |               |          |          |             |        |     |      |
|                                                                   | View                                               |                    |               |          |          |             |        |     |      |
|                                                                   | List by ID_NO                                      |                    |               |          |          |             |        |     |      |
|                                                                   | Enable Dispatcher Mode Refresh Schedules           |                    |               |          |          |             |        |     |      |
| Mon 11/14/0                                                       | 5 🕨 🔛                                              | Mike<br>Proctor    | Others        | Mair     | ntenance | Available   |        |     |      |
| Print version Updated schedule                                    | page. Click he                                     | re to use the orig | inal version. |          |          |             | 0      |     |      |
|                                                                   | 6am                                                | 8am                | 10am          | 12 noon  | 2pm      | 4pm         | 6pm    | 8pm | 10pm |
| 🎈 6433K, C150                                                     |                                                    |                    | main          | t        |          | Ca          | ardona |     |      |
| 🍳 6203F, C172                                                     | maint Morga                                        |                    |               |          |          | n           |        |     |      |
| 3001W, PA28181                                                    |                                                    |                    |               |          |          |             |        |     |      |
| 🔍 4326N, PA28181                                                  |                                                    |                    |               |          |          |             |        |     |      |

## You will see items like the one below, click on the mailbox out to the right

| •6433K         Wed 11/09/05         Mon 11/14/05           C150         1500         1700 | 6433K - Alan Akers | Wed 11/09/05 | <b>€</b> |
|-------------------------------------------------------------------------------------------|--------------------|--------------|----------|
|                                                                                           | maint              | 1139         | Info     |

There you can read a message about why the airplane has been taken out of service

| +                                                 | Lexington Flying Club                                                                                                    |         |            |        |               | Logout Training<br>Mike Proctor | 9 |  |  |
|---------------------------------------------------|----------------------------------------------------------------------------------------------------|---------|------------|--------|---------------|---------------------------------|---|--|--|
| Schedule                                          | Resource                                                                                                    | User    | Info/Polic | y 📗    | Messages      | Reports                         |   |  |  |
| N_NO                                              | Start End                                                                                                    |         |            |        |               |                                 |   |  |  |
| 6433K                                             | Wed 11/09/05 (                                                                                                    | 3:00 PM | ]          | vIon I | 11/14/05 5:00 | PM                              |   |  |  |
|                                                   | Click Here to Add a Tag Message to this schedule                                                                                                    |         |            |        |               |                                 |   |  |  |
| 🔷 From: 643                                       | ♦ From: 6433K - Alan Akers maint       Wed 11/09/05       11:41 AM                                                                                                    |         |            |        |               |                                 |   |  |  |
| The oil f:<br>defective<br>is out of<br>install t | The oil filter adapter kit Spectrum was trying to install today is<br>defective. The studs arent long enough. Rob called the company who<br>is out of them and "making them" as we speak. Unfortunately, to<br>install the kit you have to remove the existing soldered-in filter |         |            |        |               |                                 |   |  |  |
|                                                   | Edit                                                                                                    |         |            |        | Delet         | te                              |   |  |  |